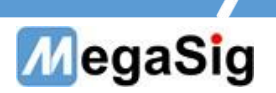

## U 924 数字串行I0模块 用户手册

版本号: 1.0

第1页共6页

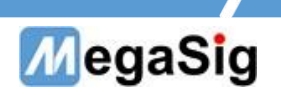

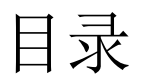

| <i></i> , | 硬件说明     | 3 |
|-----------|----------|---|
| <u> </u>  | 软件界面操作说明 | 4 |

第2页共6页

## MegaSig

- 一、 硬件说明
- 1. U 924拥有1组输入和1组输出,接口类型: HD-15
  - a) 面板接口采用为HD-15;
  - b) 独立的主时钟、位时钟和帧时钟
  - c) 拥有4个Data;
  - d) 可选择信号的格式,字宽,位深

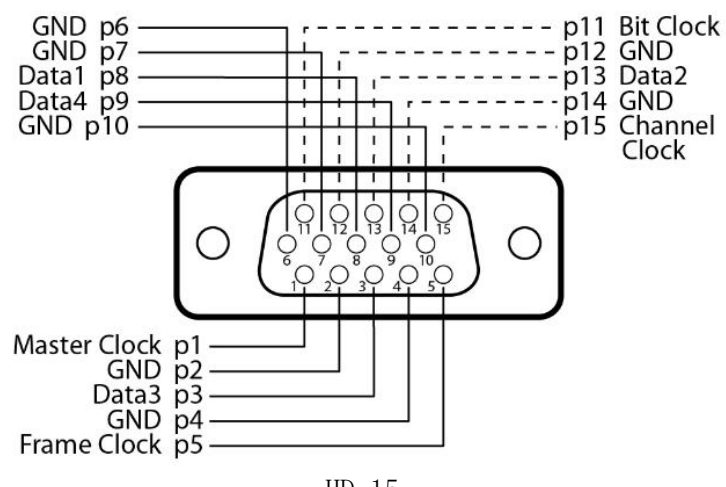

HD-15

## 第3页共6页

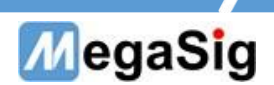

二、 软件界面操作说明

1. 此说明为使用AudioExpert软件,研发建议使用Siolab软件,使用更为方便

①连接设备以后,打开AudioExpert软件,进行通道设置,登录密码默认123

| AudioExpert-v4.0.0.236 |               |        |        |               |                   |             |         |                   |   |  | 0 | - 🗆 🛛 |  |
|------------------------|---------------|--------|--------|---------------|-------------------|-------------|---------|-------------------|---|--|---|-------|--|
| 🔍 AudioE               | Expert        |        |        |               |                   |             |         |                   |   |  |   |       |  |
| 🕞 手动制成 🔂 🔂 自动制         | liat 00 - 15% | 停止     | 4 🎝 🗖  | 原列编辑          | ) 🧑 🐲             | 📄 🏑 供速工具    | 🔦 🙊 🛱 🛃 | 超控制 💽 帮助          |   |  |   |       |  |
| 00:00:00               | 界面控制          | 清除界面数据 | □ 微定界面 | 隐藏界面          | 泉示界面<br>2、 キオエエング | 内存数据        | MES On  |                   |   |  |   |       |  |
| 测试状态                   | 3             | 1.1    | 五八豆米齐围 |               | 2: 11710          | (直,进行DSIC   | リ則自配重   |                   |   |  |   |       |  |
| 钟杰                     | -             |        |        |               |                   |             |         |                   |   |  |   |       |  |
| 375442月12月12日          |               |        |        |               |                   |             |         |                   |   |  |   |       |  |
| 初始化序列结束                |               |        |        |               |                   |             |         |                   |   |  |   |       |  |
| 主序列                    |               |        |        |               |                   |             |         |                   |   |  |   |       |  |
| 主序列结束                  |               |        |        |               |                   |             |         |                   |   |  |   |       |  |
| 结束序列                   |               |        |        |               |                   |             |         |                   |   |  |   |       |  |
| 结束序列结束                 |               |        |        |               |                   |             |         |                   |   |  |   |       |  |
|                        |               |        |        |               |                   |             |         |                   |   |  |   |       |  |
|                        |               |        |        | <b>(2)</b> 没置 | 3: 打              | 开配置界面       |         |                   | × |  |   |       |  |
|                        |               |        |        | _             |                   |             |         | The second second |   |  |   |       |  |
|                        |               |        |        |               | -                 | 10.00000070 |         | Language/sem      |   |  |   |       |  |
|                        |               |        |        |               | 通道议题              | 传感维吾理       | 串口设置    | O English         |   |  |   |       |  |
|                        |               |        |        |               |                   |             |         |                   |   |  |   |       |  |
|                        |               |        |        | -             |                   |             | -       | ●中文(簡体)           |   |  |   |       |  |
|                        |               |        |        | 30            | 防信号设置             | 限值设置        | 東田御堂    |                   |   |  |   |       |  |
|                        |               |        |        |               |                   |             |         | 语盲包版本号            |   |  |   |       |  |
|                        |               |        |        |               |                   |             |         | 1.0.0.71          |   |  |   |       |  |
|                        |               |        |        | -             | 结果分档              | 综合集设署       | 软件设备    |                   |   |  |   |       |  |
|                        |               |        |        | -             | 设置                |             |         |                   |   |  |   |       |  |
|                        |               |        |        |               |                   |             |         |                   |   |  |   |       |  |
|                        |               |        |        |               |                   |             |         |                   |   |  |   |       |  |
|                        |               |        |        |               |                   |             |         |                   |   |  |   |       |  |
|                        |               |        |        |               |                   |             |         |                   |   |  |   |       |  |
|                        |               |        |        |               |                   |             |         |                   |   |  |   |       |  |
|                        |               |        |        |               |                   |             |         |                   |   |  |   |       |  |
|                        |               |        |        |               |                   |             |         |                   |   |  |   |       |  |
|                        |               |        |        |               |                   |             |         |                   |   |  |   |       |  |
|                        |               |        |        |               |                   |             |         |                   |   |  |   |       |  |
|                        |               |        |        |               |                   |             |         |                   |   |  |   |       |  |
|                        |               |        |        |               |                   |             |         |                   |   |  |   |       |  |
|                        |               |        |        |               |                   |             |         |                   |   |  |   |       |  |
|                        |               |        |        |               |                   |             |         |                   |   |  |   |       |  |
|                        |               |        |        |               |                   |             |         |                   |   |  |   |       |  |
| < >                    |               |        |        |               |                   |             |         |                   |   |  |   |       |  |
| 83                     | 2             |        |        |               |                   |             |         |                   |   |  |   |       |  |
|                        | 1             |        |        |               |                   |             |         |                   |   |  |   |       |  |
|                        |               |        |        |               |                   |             |         |                   |   |  |   |       |  |
|                        |               |        |        |               |                   |             |         |                   |   |  |   |       |  |
|                        |               |        |        |               |                   |             |         |                   |   |  |   |       |  |
|                        |               |        |        |               |                   |             |         |                   |   |  |   |       |  |

②在通道配置中创建通道,以及设置数据的格式

| ▷ 手动测试<br>00·00                                                                   | ② ■助教式 11 10<br>100<br>7回注射                                                                                                    | <ul> <li>※止 4 2 [</li> <li>満時界面数据 0 0027回</li> </ul> | <ul> <li>广 序列编辑</li> <li>(2) 序列编辑</li> <li>(2) 设置</li> <li>(2) 保護</li> <li>(2) 保護<th>11月 🗣 操作员 🧾<br/>数据 🌼 MES On</th><th>Safetasi 💽 Nit</th></li></ul>                                                                                                    | 11月 🗣 操作员 🧾<br>数据 🌼 MES On     | Safetasi 💽 Nit                                                                                                    |
|-----------------------------------------------------------------------------------|----------------------------------------------------------------------------------------------------|------------------------------------------------------|----------------------------------------------------------------------------------------------------|--------------------------------|----------------------------------------------------------------------------------------------------|
| <ul> <li>割試状态</li> <li>状态</li> <li>初始化序列</li> <li>初始化序列結束</li> <li>主序列</li> </ul> |                                                                                                    |                                                      | ×                                                                                                    | 1                              | R YARDOOR                                                                                                    |
| 6.3870岁368<br>主苏外的<br>主苏外加索<br>生苏外加索<br>结束<br>亦引给来                                | <ul> <li>転出通道</li> <li>連載な物</li> <li>6682-1</li> <li>6682-2</li> <li>1: 右信信の建</li> <li>(</li> <li>)</li> <li>(</li> <li>)</li> <li>)</li> <li>)</li> <li>)</li> <li>)</li> <li>)</li> <li>)</li> <li>)</li> <li>)</li> <li>)</li> <li>)</li> <li>)</li> <li>)</li> <li>)</li> <li>)</li> <li>)</li> <li>)</li> <li>)</li> <li>)</li> <li>)</li> <l< td=""><td></td><td>(with 高温信度)     (Shutle<br/>(Shutle<br/>(Shutle<br/>(U2240)      (U2240)      (U224</td><td>☑<br/><br/>テDSIO数据格式記置<br/>■NL 取用</td><td>SD       SD       Clocke         Audio       Laree I       Chanels I         Chanels I       Chanels I       Chanels I         Justification Left Musified       France III       France III         Justification Left Musified       France IIII       France IIIIIIIIIIIIIIIIIIIIIIIIIIIIIIIIIIII</td></l<></ul> |                                                      | (with 高温信度)     (Shutle<br>(Shutle<br>(Shutle<br>(U2240)      (U2240)      (U224 | ☑<br><br>テDSIO数据格式記置<br>■NL 取用 | SD       SD       Clocke         Audio       Laree I       Chanels I         Chanels I       Chanels I       Chanels I         Justification Left Musified       France III       France III         Justification Left Musified       France IIII       France IIIIIIIIIIIIIIIIIIIIIIIIIIIIIIIIIIII |
| ×                                                                                 | , , , , , , , , , , , , , , , , , , ,                                                                                                    |                                                      |                                                                                                    |                                | ● ● ● ● ● ● ● ● ● ● ● ● ● ● ● ● ● ● ●                                                                                                    |

Lan:选择使用的Data数量,最大可选4

Channel:每个Data传输数据的通道数量,例如2Lan, channel 8,则启用2个data引脚,每个data引进传输8路数据,最大可选16

MSB First: 数据第一位为高位

Justification: 选择数据左/右对齐

第4页共6页

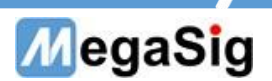

Frame pulse width: 帧脉冲宽度
Frame invert: 帧反转
Frame shift left : 帧左移
Word width:字宽,最高32位
Bit Depth:位深,最高32位
Master Clk source:MCLK的时钟方向,可以外部/内部
Bit&frame Dir:选择BLCK的时钟方向
Bit Clock Edge Sync:数据和BCLK的同步方向,可选在BCLK上升沿或者下降沿同步

数字串行IO设置
 SDO SDI Clocks
 Master Clk Rate: 49.152MHz
 MClk/BClk Ratio: 4

在Clocks设置中:

Master Clk rate:可选择输入Master clk的时钟频率

取消

确认

Mclk/Bclk ratio:BCLK的时钟频率,这里Ratio为比值,例如Master CLK需要49.152MHz,BCLK需要12.288MHZ 所以这里应该这里输入MCLK/BCLK Ratio=49.152/12.288=4。

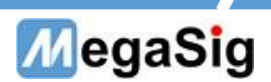

3.配置完成以后,即可在快速工具,示波器与功率谱中使用AO或者AI输出或者采集

| 信号发生器          | ×        | ● 示波器与功率谱                             |            |          |             |          |              | - 🗆 × |
|----------------|----------|---------------------------------------|------------|----------|-------------|----------|--------------|-------|
|                |          | <b>輸入通道</b> 1                         | 灵敏度 1      | 采样率      | 分析长度(秒)     | 平均类型     | 平均次数         |       |
| 輸出通道 未件傘 48000 | ē        | ☑ 输入924-1 、                           | /          | 48000    | 0.5         | 指数平均     | 30           | •     |
|                | 120      | <b>揃入</b> 通道 2                        | 灵敏度 2      | 窗函数      | <b>大内</b> 权 | 平均模式     |              |       |
| 信号类型           |          | ☑ 输入924-2                             |            | None 🗸   | 线性计权        | 不平均      | ▽ 重新计算平      | 均     |
|                |          |                                       | ad 1Namb   | L. Numil | L           | 1        |              |       |
| 频率 (Hz) 输出幅    | ā        | <b>#</b> 16                           | 记录与同效      |          |             |          |              |       |
| 1k 0.1         | Vpeak    | 21344                                 | ADDA DIANA |          |             |          |              |       |
| 0.0707         | 107      | 0.001 -                               |            |          |             |          |              |       |
| 激励设备           | Vrms     | 0.0008-                               |            |          |             |          | p+ist RF1    |       |
| ~ -23.01       | 03 🗘 dBV | 0.0000                                |            |          |             |          | 11 X3(22)    |       |
|                | 100      | 0.0006-                               |            |          | 1           |          | Timere       |       |
| 1 kHz          | dBFS     | 0.0004-                               |            |          |             |          | 利潤和          |       |
|                |          |                                       |            |          |             | -        | 成平均次数        |       |
|                |          |                                       |            |          |             |          | ALC T POINSK |       |
|                |          | -0 <u>iti</u>                         |            |          |             |          |              |       |
| 开始             |          | A A A A A A A A A A A A A A A A A A A |            |          |             |          | Ch1          | Ch2 ^ |
|                |          | -0.0002-                              |            |          |             | F        | requency     |       |
|                |          | -0.0004-                              |            |          |             | R        | MS@Freq      |       |
|                |          | 0.0006                                |            |          |             | d        | Brms@Freq    |       |
|                |          | -0.000-                               |            |          |             | T        | HD(%)        |       |
|                |          | -0.0008-                              |            |          |             | Т        | HD+N(%)      |       |
|                |          |                                       |            |          |             | R        | MS_Signal    |       |
|                |          | -0.001 -                              |            | <u></u>  |             | d        | Brms_Signal  |       |
|                |          | 0                                     | 0.1 0.2    | 0.3      | 0.4 0.5     | 0.5668 d | IBSPL_Signal | ~     |
|                |          | 1 日 日 日                               |            | lime(s)  |             |          |              |       |

第6页共6页